# **AgrimagP2** Modbus RTU User Guide

# orkonn flow systems

Arkon Flow Systems Nováčkova 11, 614 00 Brno, Czech Republic Tel. +420 543 214 822, Tel./Fax +420 543 215 249 Enquiries/ Orders/ General questions: office@arkon.co.uk Marketing support/ Brochures: marketing@arkon.co.uk Technical support: support@arkon.co.uk www.arkon.co.uk

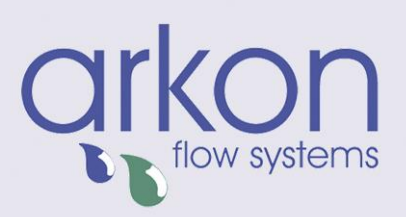

# **Table of Contents**

| 1. Modbus                                       | .2 |
|-------------------------------------------------|----|
| 1.1. Introduction                               | 2  |
| 1.2. Definitions and Abbreviations              | 2  |
| 1.3. References                                 | 2  |
| 1.4. Technical data                             | 2  |
| 1.5. General Modbus RTU                         | 3  |
| 1.6. Commissioning                              | 4  |
| 1.7. Modbus addressing module                   | 4  |
| 1.8. Modbus function codes                      | 4  |
| 1.9. Modbus holding registers                   | 5  |
| 1.10. Password                                  | 5  |
| 1.11. Real-time measurement                     | 6  |
| 1.12. Datalogger memory management              | 7  |
| 1.13. Info                                      | 8  |
| 1.14. Display                                   | 9  |
| 1.15. User settings                             | 0  |
| 1.16. Factory Settings1                         | 2  |
| 1.17. Datalogger 1                              | 4  |
| 1.18. AgrimagP2 – RS485 1                       | 6  |
| 2. AgrimagP2 SW1                                | 7  |
| 2.1. System requirements                        | 7  |
| 2.2. Installation/Uninstall AgrimagP2 software1 | 7  |
| 2.3. Service section                            | 8  |
| 2.4. Statistic section                          | :3 |
| 3. Appendix                                     | 24 |
| 3.1. Warranty                                   | :4 |
| 3.2. Contact                                    | :4 |

# 1. Modbus

#### 1.1. Introduction

This manual describes the MAGB1 Modbus-RTU communication protocol.

#### 1.2. Definitions and Abbreviations

| CRC            | Cyclic Redundancy Check, Used for error-checking in Modbus RTU. See appendix                   |
|----------------|------------------------------------------------------------------------------------------------|
| Modbus master  | A Modbus device, which is able to access data in one or more connected Modbus slaves           |
| Modbus slave   | A Modbus device, which is able to respond to requests from a single Modbus master              |
| Modbus address | Throughout this document the following notation is used to address Modbus RTU registers:       |
|                | 1234 - Holding register 1234 (addressed in messages by 1233)                                   |
| RS 232         | Refers to the communication standard defined by EIA/TIA-<br>232C. (Physical layer) EIA/TIA232C |
| USB            | Refers to the USB Specification usb.org                                                        |
| RTU            | Remote Terminal Unit - Standard Modbus transmission mode                                       |

#### 1.3. References

| Reference 1 | Modbus over Serial Line Specification & Implementation guide v. 1.0 modbus.org 12/02/02 |
|-------------|-----------------------------------------------------------------------------------------|
| Reference 2 | Modbus Application Protocol Specification v. 1.1 modbus.org 12/06/02                    |

#### 1.4. Technical data

| ARKON Flowmeter Modbus RTU specification |                                                                                  |  |  |  |  |
|------------------------------------------|----------------------------------------------------------------------------------|--|--|--|--|
| Device type                              | Slave                                                                            |  |  |  |  |
| Baud rates                               | 9600, 14400, 19200, 38400, 57600, 115200 bits/sec.                               |  |  |  |  |
| Number of stations Recommended:          | max. 31 per segment without repeaters                                            |  |  |  |  |
| Device address range                     | 1-247                                                                            |  |  |  |  |
| Protocol                                 | Modbus RTU (Other Modbus protocols like ASCII, Plus or TCP/IP are not supported) |  |  |  |  |
| Electrical interface                     | RS485                                                                            |  |  |  |  |
|                                          | 3 read holding registers                                                         |  |  |  |  |
| Supported function code                  | 16 write multiple registers                                                      |  |  |  |  |
|                                          | 17 report slave ID                                                               |  |  |  |  |
| Broadcast                                | No                                                                               |  |  |  |  |
| Maximum cable length                     | RS485 Specification limits                                                       |  |  |  |  |
| Standard Modbus over serial line v1.0)   |                                                                                  |  |  |  |  |
| Certified                                | No                                                                               |  |  |  |  |

#### 1.5. General Modbus RTU

The module complies with the Modbus serial line protocol [Reference 1].

Among other things, this implies a master-slave protocol at level 2 of the OSI model. One node, (the master), issues explicit commands to one of the "slave"-nodes and processes responses. Slave nodes will not transmit data without a request from the master node, and do not communicate with other slaves. Modbus is a mono master system, which means that only one master can be connected at any single point in time. Two modes of communication are possible, Unicast and Broadcast. Unicast mode is where the master sends a request to one slave device, and waits a specified time for a response. In Broadcast mode the master sends out a request to address "0", which means that the information is for all slave devices on the network. In Broadcast mode there is no response from the slave devices.

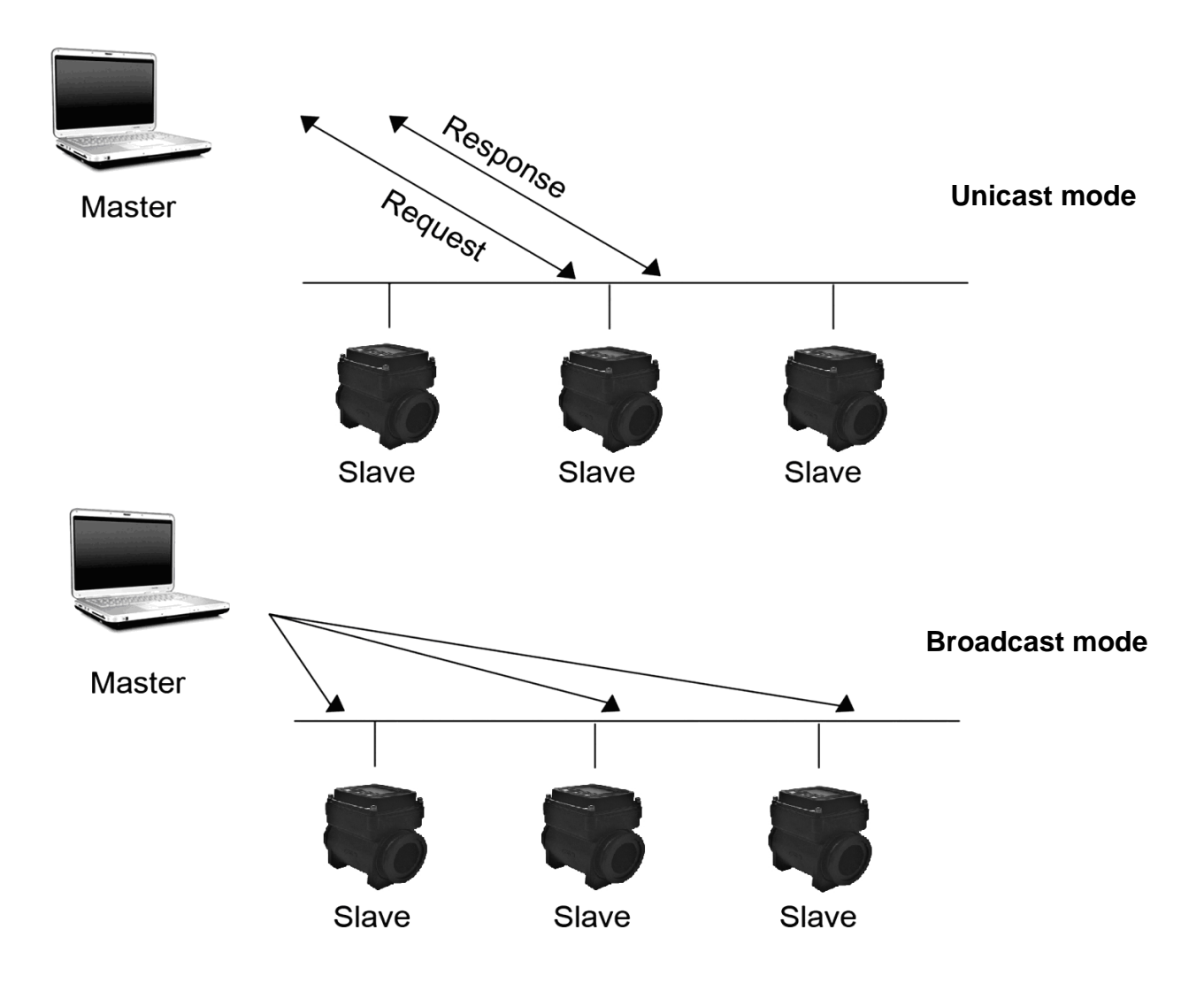

The Modbus frame is shown below, and is valid for both requests and responses.

| Slave Address | ve Address Function code |             | Crc     |
|---------------|--------------------------|-------------|---------|
| 1 Byte        | 1 Byte                   | 0-252 Bytes | 2 Bytes |

Further details of the Modbus protocol can be found in Reference 1 and 2.

#### 1.6. Commissioning

Before communicating with the master, Baud rate, node ID and update rate must be selected.

| Item           | Value                                       | Comments                                                       |  |  |
|----------------|---------------------------------------------|----------------------------------------------------------------|--|--|
| Slave address  | 1-247                                       | Device address [Factory setting: 1]                            |  |  |
| Baud rate      | 9600, 14400, 19200, 38400,<br>57600, 115200 | Communication speed [Factory setting: 9600]                    |  |  |
|                | Even, 1 stopbit                             |                                                                |  |  |
| Derity/froming | Odd, 1 stopbit                              | Communication parameters<br>[Factory setting: None, 1 stopbit] |  |  |
| Panty/naming   | None, 2 stopbit                             |                                                                |  |  |
|                | None, 1 stopbit                             |                                                                |  |  |

#### 1.7. Modbus addressing module

The module allows R/W access to the following standard Modbus data register blocks:

- Holding registers
- I.e. the module will not support the other standard data register blocks:
- Coils
- "Discrete input"
- "Input registers"

#### 1.8. Modbus function codes

This device supports following function codes: 3, 16 and 17.

Function code 3 and 16 are used for accessing registers. Function code 17 (report slave ID) will return a structure of identification information of the device. Below the different function code exceptions are described.

| <ul> <li>Function code 3 (Read holding registers)<br/>General exceptions:</li> <li>Requesting less than 1 or more than 125<br/>registers =&gt; Exception 3 (Illegal data value)</li> <li>Requesting more than max. message size =&gt;<br/>Exception 2 (Illegal data address)</li> <li>Requesting data above/crossing limitation of max.<br/>register address (0xFFF) =&gt; Exception 2 (Illegal<br/>data address)</li> <li>If the end address is only part of a mapped<br/>holding register item (e.g. one half of a longint<br/>value) =&gt; Exception 2 (Illegal data address)</li> <li>Application exceptions:</li> <li>Application errors =&gt; Exception 2 (Illegal data<br/>address)</li> <li>Holes/register alignment:</li> <li>The read command always returns data if no<br/>exception is given. Bad start/end alignment will<br/>result in only parts of the data item being read.</li> <li>Holes in the holding register map return<br/>Exception 2 (Illegal data address)</li> </ul> | <ul> <li>Function code 16 (Write multiple registers)<br/>General exceptions:</li> <li>Exceeding max. message size =&gt; Exception 2<br/>(Illegal data address)</li> <li>Writing data above/crossing limitation of max.<br/>register address (0xFFFF) =&gt; Exception 2(Illegal<br/>data address)</li> <li>Application exceptions:</li> <li>Application errors =&gt; Exception 2 (Illegal data<br/>address)</li> <li>Application errors include writing to ReadOnly<br/>holding registers</li> <li>Holes / register alignment:</li> <li>If start-address is not the start of a mapped holding<br/>register =&gt; Exception 2 (Illegal data address)</li> <li>Writing to holes is not allowed =&gt; Exception 2<br/>(Illegal data address)</li> <li>If the end address is only part of a mapped holding<br/>register item (e.g. one half of a longint value), the<br/>action depends on the datatype.</li> <li>If the end address is only part of a mapped holding<br/>register item (e.g. one half of a longint value) =&gt;<br/>Exception 2 (Illegal data address)</li> </ul> |
|----------------------------------------------------------------------------------------------------|----------------------------------------------------------------------------------------------------|
| Function code 17 (Report Slave ID)<br>•There are no exceptions for this function                                                                                                    |                                                                                                    |

#### 1.9. Modbus holding registers

| Modbus<br>Start Register | Section                      |
|--------------------------|------------------------------|
| 2                        | Password                     |
| 100                      | Real-time measurement        |
| 200                      | Datalogger memory management |
| 1000                     | Info                         |
| 1500                     | Display                      |
| 2000                     | User settings                |
| 4000                     | Factory settings             |
| 10000                    | Datalogger items             |

In the following the holding registers for the MAGB1 Modbus RTU module are described.

Holding registers memory map

When writing to the Holding registers, data validity is not checked. Writing incorrect values can result in unexpected behaviour of the device. In any further explanations, the following data types are used:

• Longint – Number consisting of 32 bits, formed by 2 Modbus registers. It is necessary to write both Low and High Word of this item, the register number always has to be an even number. Not meeting these requirements will cause an Exception 2 error (Illegal data address). In case information about the number of decimals is available, then the final number is given by the following formula: Y = X \* 10^(-DEC), where Y is the final number, X the read number, and DEC the number of decimals.

• **Bool** – this item can be read, but its value has no meaning. Writing value 1 to this item will cause an unspecified operation to be performed (resetting the flow totalizers, etc.) It is necessary to write both Low and High Word of this item, the register number always has to be an even number. Not meeting these requirements will equal a provide the flow total data.

| Data type memory map |           |                  |  |  |  |  |
|----------------------|-----------|------------------|--|--|--|--|
| Modbus<br>register   | Data Type | Low/High<br>Word |  |  |  |  |
| 2                    | Longiat   | L                |  |  |  |  |
| 3                    | Longint   | Н                |  |  |  |  |
| 4                    | Deel      | L                |  |  |  |  |
| 5                    | DUUI      | н                |  |  |  |  |

requirements will cause an Exception 2 error (Illegal data address).

#### 1.10. Password

To enter the "User settings and Factory settings" sections, it is necessary to enter a password.

| Modbus<br>register | Modbus<br>address | No. of<br>bytes | Data type | No. of<br>decimal | Min<br>Value | Max Value | Description           | Read/<br>Write |
|--------------------|-------------------|-----------------|-----------|-------------------|--------------|-----------|-----------------------|----------------|
| 2                  | 1                 | 4               | Longint   | 0                 | 0            | 9 999     | Password (User)       | R*/W           |
| 4                  | 3                 | 4               | Longint   | 0                 | 0            | 9 999     | Reserved              | R*/W           |
| 6                  | 5                 | 4               | Longint   | 0                 | 0            | 9 999     | Password<br>(Factory) | R*/W           |

\*) For safety purposes, it is not possible to read this item directly. In case a 0 is read from this register, it means that no valid password was entered, and the given section is not accessible. In case a 1 is read, a valid password was entered and hence the given section can be accessed freely. To close the section, you write any possible invalid password to the password entry.

#### 1.11. Real-time measurement

| Modbus<br>register | Modbus<br>address | No. of<br>bytes | Data type | No. of<br>decimal | Min<br>Value | Max Value | Description   | Read/<br>Write |
|--------------------|-------------------|-----------------|-----------|-------------------|--------------|-----------|---------------|----------------|
| 100                | 99                | 4               | Longint   | 3                 | 0            | 2^32      | FLOW          | R              |
| 102                | 101               | 4               | Bool      | 0                 | 0            | 1         | SIGN          | R              |
| 104                | 103               | 4               | Longint   | N/A               | 0            | 2^32      | TOTAL         | R              |
| 106                | 105               | 4               | Longint   | N/A               | 0            | 2^32      | Batch         | R              |
| 108                | 107               | 4               | Longint   | 0                 | 0            | 2^16      | ERROR<br>CODE | R              |

#### Flow

Unit: m3/h - it is not possible to change it. Real value = Actual value / 1000

#### Sign

Sign of the read flow. 0 – positive flow 1 – negative flow

#### Total, Batch

Unit:  $m^3 - it$  is not possible to change it. Real value = Actual value / 1000.

#### Error code

Convert read value to binary number. Number one means error. For more information see chapter Chyba! Nenalezen zdroj odkazů..

#### 0b00000000000000000

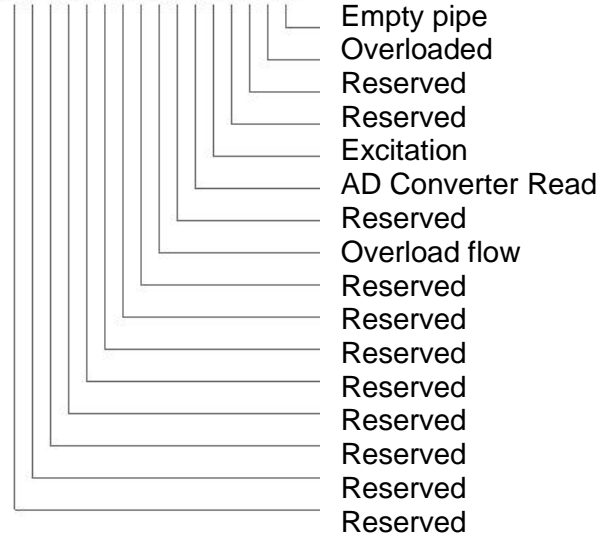

#### 1.12. Datalogger memory management

| Modbus<br>register | Modbus<br>address | No. of<br>bytes | Data<br>type | No. of<br>decimal | Min.<br>Value | Max. Value                | Default | Description                   | Read/<br>Write |
|--------------------|-------------------|-----------------|--------------|-------------------|---------------|---------------------------|---------|-------------------------------|----------------|
| 200                | 199               | 4               | Longint      | -                 | 0             | 2^32                      | 1048576 | DATALOGGER<br>MEMORY<br>SIZE  | R              |
| 202                | 201               | 4               | Longint      | -                 | 0             | DATALOGGER<br>MEMORY SIZE | 0       | DATALOGGER<br>BASE<br>ADDRESS | R/W            |

**Datalogger memory size** - memory size in bytes, according to Flash memory size capacity is 1048576 bytes

Datalogger base address - actual base address in memory, value in range of 0 to Datalogger memory size

#### 1.13. Info

| Modbus<br>register | Modbus<br>address | No. of<br>bytes | Data type | No. of<br>decimal | Min<br>Value | Max Value | Description        | Read/<br>Write |
|--------------------|-------------------|-----------------|-----------|-------------------|--------------|-----------|--------------------|----------------|
| 1000               | 999               | 4               | Longint   | 0                 | -            | -         | Time               | R              |
| 1002               | 1001              | 4               | Longint   | 0                 | -            | -         | Date               | R              |
| 1004               | 1003              | 4               | Longint   | 0                 | -            | -         | Unit No.           | R              |
| 1006               | 1005              | 4               | Longint   | 0                 | -            | -         | Error (min)        | R              |
| 1008               | 1007              | 4               | Longint   | 0                 | -            | -         | OK (min)           | R              |
| 1010               | 1009              | 4               | Longint   | 0                 | -            | -         | Diameter           | R              |
| 1012               | 1011              | 4               | Longint   | 2                 | -            | -         | FirmWare<br>No.    | R              |
| 1014               | 1013              | 4               | Longint   | 3                 | -            | -         | Flow Qn            | R              |
| 1016               | 1015              | 4               | Longint   | 0                 | -            | -         | Excitation counter | R              |

**Time** - time is stored in BCD format HHMMSS (ie 08:33:15 = 0x00083315)

**Date** - date is stored in BCD format YYYYMMDD (ie 25.03.2010 = 0x20100325)

Unit no. - exclusive number for this Flowmeter. If there are any problems, please refer to this number

**Error** (min) – the number of minutes the device was not measuring because of errors

OK (min) - the number of minutes that the device measured correctly

Diameter - this item shows the nominal sensor diameter that is currently configured for the given flowmeter

Firmware No. - this shows the current firmware version

Flow Qn – Nominal flow. Real value = Actual value / 1000

Excitation Counter - the number of excitations

#### 1.14. Display

| Modbus<br>register | Modbus<br>address | No. of<br>bytes | Data<br>type | No. of<br>decimal | Min.<br>Value | Max.<br>Value | Default | Description                                                                  | Read/<br>Write |
|--------------------|-------------------|-----------------|--------------|-------------------|---------------|---------------|---------|------------------------------------------------------------------------------|----------------|
| 1500               | 1499              | 4               | Longint      | -                 | 0             | 4             | 2       | Unit Flow (+/-),<br>0=UKG/min,<br>1=USG/min,<br>2=m3/h,<br>3=l/min,<br>4=l/s | R/W            |
| 1502               | 1501              | 4               | Longint      | -                 | 0             | 3             | 2       | Unit Volume,<br>0=UKG,<br>1=USG,<br>2=m3,<br>3=I                             | R/W            |
| 1504               | 1503              | 4               | Longint      | 0                 | 0             | 100           | 50      | Contrast [%]                                                                 | R/W            |

Unit Flow – actual flow unit (default m<sup>3</sup>/h)

Unit Volume – totalizer unit (default m<sup>3</sup>)

Contrast - Set display's contrast

## 1.15. User settings

| Modbus<br>register | Modbus<br>address | No. of bytes | Data<br>type | No. of<br>decimal | Min<br>Value | Max Value  | Default | Description                                                                                                    | Read/<br>Write |
|--------------------|-------------------|--------------|--------------|-------------------|--------------|------------|---------|----------------------------------------------------------------------------------------------------|----------------|
| 2000               | 1999              | 4            | Bool         | -                 | 0            | 1          | 0       | Measurement,<br>0=Stop,<br>1=Running                                                                              | R/W            |
| 2002               | 2001              | 4            | Bool         | -                 | 0            | 1          | 1       | Air Detector,<br>0=OFF,<br>1=ON                                                                                   | R/W            |
| 2004               | 2003              | 4            | Longint      | 3                 | 0            | 999        | 188     | Air Constant                                                                                                    | R/W            |
| 2006               | 2005              | 4            | Longint      | 0                 | 1            | 30         | 3       | Samples per<br>Avg.                                                                                               | R/W            |
| 2008               | 2007              | 4            | Longint      | -                 | 0            | 5          | 3       | Low Flow<br>Cutoff, 0=OFF,<br>1=0.5%,<br>2=1%,<br>3=2%,<br>4=5%,<br>5=10%                                         | R/W            |
| 2010               | 2009              | 4            | Bool         | -,0               | 0            | 1          | 0       | Invert Flow,<br>0=No-invert,<br>1=Invert                                                                          | R/W            |
| 2012               | 2011              | 4            | Longint      | 0                 | 0            | 0x29991231 | -       | Date Settings                                                                                                    | R/W            |
| 2014               | 2013              | 4            | Longint      | 0                 | 0            | 0x00235959 | -       | Time Settings                                                                                                    | R/W            |
| 2016               | 2015              | 4            | Longint      | 0                 | 1            | 247        | 1       | Modbus Slave<br>Address                                                                                           | R/W            |
| 2018               | 2017              | 4            | Longint      | -                 | 0            | 5          | 0       | Modbus<br>BaudRate,<br>0=9600,<br>1=14400,<br>2=19200,<br>3=38400,<br>4=57600,<br>5=115200                        | R/W            |
| 2020               | 2019              | 4            | Longint      | -                 | 0            | 3          | 0       | Modbus Parity,<br>0=Even, 1<br>stopbit,<br>1=Odd, 1<br>stopbit,<br>2=None, 2<br>stopbits,<br>3=None, 1<br>stopbit | R/W            |
| 2022               | 2021              | 4            | Longint      | -                 | -            | -          | 0       | Reserved                                                                                                    | -              |
| 2024               | 2023              | 4            |              | -                 | -            | -          | 0       | Always ON<br>0= OFF,<br>1= ON                                                                                     | R/W            |
| 2026               | 2025              | 4            |              | 3                 | 0            | 36000      | 0       | Flow Min                                                                                                    | R/W            |
| 2028               | 2027              | 4            |              |                   |              |            | -       | Flow Max                                                                                                    | R/W            |
| 2030               | 2029              | 4            |              | 0                 | 4            | 20         | 4       | Current Min                                                                                                    | R/W            |
| 2032               | 2031              | 4            |              |                   |              |            | 20      | Current Max                                                                                                    | R/W            |
| 2034               | 2033              | 4            | Longint      | 0                 | 0            | 13         | 0       | Datalogger<br>Interval<br>0= OFF<br>1= 15 s<br>2= 30 s<br>3= 1 min<br>4= 2 min<br>5= 5 min                        | R/W            |

To enter this section, it is necessary to enter the User Password "1111".

|      |      |   |         |   |   |   |   | 6= 10 min<br>7= 15 min<br>8= 30 min<br>9= 1 hr<br>10= 2 hrs<br>11= 6 hrs<br>12= 12 hrs<br>13= 24 hrs |     |
|------|------|---|---------|---|---|---|---|----------------------------------------------------------------------------------------------------|-----|
| 2036 | 2035 | 4 | Longint | 0 | 0 | 1 | 0 | Datalogger<br>Delete<br>0= OFF,<br>1= ON                                                             | R/W |

#### Measurement

0 =Stop – the unit shows actual flow, but the totalizers are stopped

1 = Running – totalizers are active. Default Stop

**Air Detector** – this option allows selecting empty pipe check. Default ON. If the Air detector is active and the pipe is empty, the unit automatically turns down the excitation to prolong battery life

**Air Constant** – constant value to determine the Empty pipe detection limit. Default 188 Real value = Actual value / 1000

**Samples per Avg.** – the number of samples that the flowmeter will use for calculation of its displayed average flow value. Default 3

Low Flow Cutoff - this function serves to set the minimum flow the flowmeter will react on. Default 2%

Invert Flow - this function serves to change the direction of the flow. Default OFF

Date Settings - date write in BCD format YYYYMMDD (ie 25.03.2010 = (hex)0x20100325)

**Time Settings** - time write in BCD format HHMMSS (ie 08:33:15 = (hex)0x00083315)

Modbus Slave Address - Modbus device address. Default 1

Modbus Baudrate - setup communication speed. Default 9600

Modbus Parity – setup communication parameters. Default none, 1 stopbit

Always on – set to 0 always

**Current Min – Max** – Setup of the current output range, corresponds to the actual flow-rate within given range

**Flow Min – Max** – Setup of measurement flow-range Real value = Actual value / 1000 (only positive values)

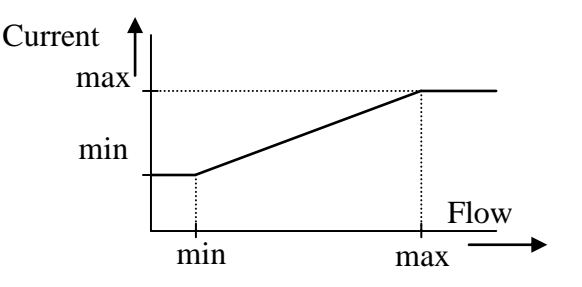

## 1.16. Factory Settings

| Modbus<br>register | Modbus<br>address | No. of<br>bytes | Data<br>type | No. of<br>decimal | Min<br>Value | Max Value  | Default | Description                                                                                                    | Read/<br>Write |
|--------------------|-------------------|-----------------|--------------|-------------------|--------------|------------|---------|----------------------------------------------------------------------------------------------------|----------------|
| 4000               | 3999              | 4               | Bool         | 0                 | 0            | 1          | 0       | Delete<br>Volume                                                                                                    | R/W            |
| 4002               | 4001              | 4               | Bool         | 0                 | 0            | 1          | 0       | Delete Batch                                                                                                    | R/W            |
| 4004               | 4003              | 4               | Bool         | 0                 | 0            | 1          | 0       | Delete OK<br>(min)                                                                                                    | R/W            |
| 4006               | 4005              | 4               | Bool         | 0                 | 0            | 1          | 0       | Delete Error<br>(min)                                                                                                    | R/W            |
| 4008               | 4007              | 4               | Bool         | 0                 | 0            | 1          | 0       | Flow<br>Simulation,<br>0=OFF,<br>1=ON                                                                                          | R/W            |
| 4010               | 4009              | 4               | Longint      | 3                 | 0            | 36 000 000 | 3600    | Simulated<br>Flow                                                                                                    | R/W            |
| 4012               | 4011              | 4               | Longint      | 0                 | 0            | 1 000      | -       | Diameter                                                                                                    | R/W            |
| 4014               | 4013              | 4               | Longint      | 0                 | 0            | 999999     | -       | Unit No.                                                                                                    | R/W            |
| 4016               | 4015              | 4               | Longint      | 3                 | 0            | 36 000 000 | -       | Flow Qn                                                                                                    | R/W            |
| 4018               | 4017              | 4               | Longint      | 3                 | 0            | 36 000 000 | -       | Calibration<br>Point 1                                                                                                    | R/W            |
| 4020               | 4019              | 4               | Longint      | 3                 | 0            | 36 000 000 | -       | Calibration<br>Point 2                                                                                                    | R/W            |
| 4022               | 4021              | 4               | Longint      | 3                 | 0            | 36 000 000 | -       | Calibration<br>Point 3                                                                                                    | R/W            |
| 4024               | 4023              | 4               | Longint      | 0                 | -8388608     | 8388607    | -       | Calibration<br>Data 1                                                                                                    | R/W            |
| 4026               | 4025              | 4               | Longint      | 0                 | -8388608     | 8388607    | -       | Calibration<br>Data 2                                                                                                    | R/W            |
| 4028               | 4027              | 4               | Longint      | 0                 | -8388608     | 8388607    | -       | Calibration<br>Data 3                                                                                                    | R/W            |
| 4030               | 4029              | 4               | Bool         | -                 | 0            | 1          | 0       | Zero Flow<br>Set                                                                                                    | R/W            |
| 4032               | 4031              | 4               | Bool         | -                 | 0            | 1          | 0       | Zero Flow<br>Erase                                                                                                    | R/W            |
| 4034               | 4033              | 4               | Longint      | 7                 | 0            | 1000000    | 0       | Zero Flow<br>Constant                                                                                                    | R/W            |
| 4036               | 4035              | 4               | Longint      | -                 | 0            | 6          | 4       | Excitation<br>frequency,<br>0=1/60 Hz,<br>1=1/30 Hz,<br>2=1/15 Hz,<br>3=1/5 Hz,<br>4=1.5625<br>Hz,<br>5=3.125 Hz,<br>6=6.25 Hz | R/W            |
| 4038               | 4037              | 4               | Bool         | -                 | 0            | 1          | 1       | Excitation,<br>0=OFF,<br>1=ON                                                                                                  | R/W            |
| 4040               | 4039              | 4               | Bool         | -                 | 0            | 1          | 0       | Reserved                                                                                                    | R/W            |
| 4042               | 4041              | 4               | Bool         | -                 | 0            | 1          | 0       | Reset<br>system                                                                                                    | R/W            |

To enter this section, it is necessary to enter the Factory Password.

**Delete Total Volume –** write value different to zero for erasing the Total flow totalizer.

Delete Batch - write value different to zero for erasing the Total - flow totalizer.

Delete Total + Volume - write value different to zero for erasing the Total + flow totalizer

**Delete OK (min) –** write value different to zero for erasing the OK min counter.

Delete Error (min) - write value different to zero for erasing the Error min counter

Flow Simulation - switch off/on the simulation flow function. Default OFF

**Simulated Flow** – write simulated flow. Real value = Actual value / 1000

Diameter - diameter of the sensor.

Unit No. - the serial number of unit

**Flow Qn** – setup to the excepted flow Qn. It is set automatically when you write diameter. Real value = Actual value / 1000

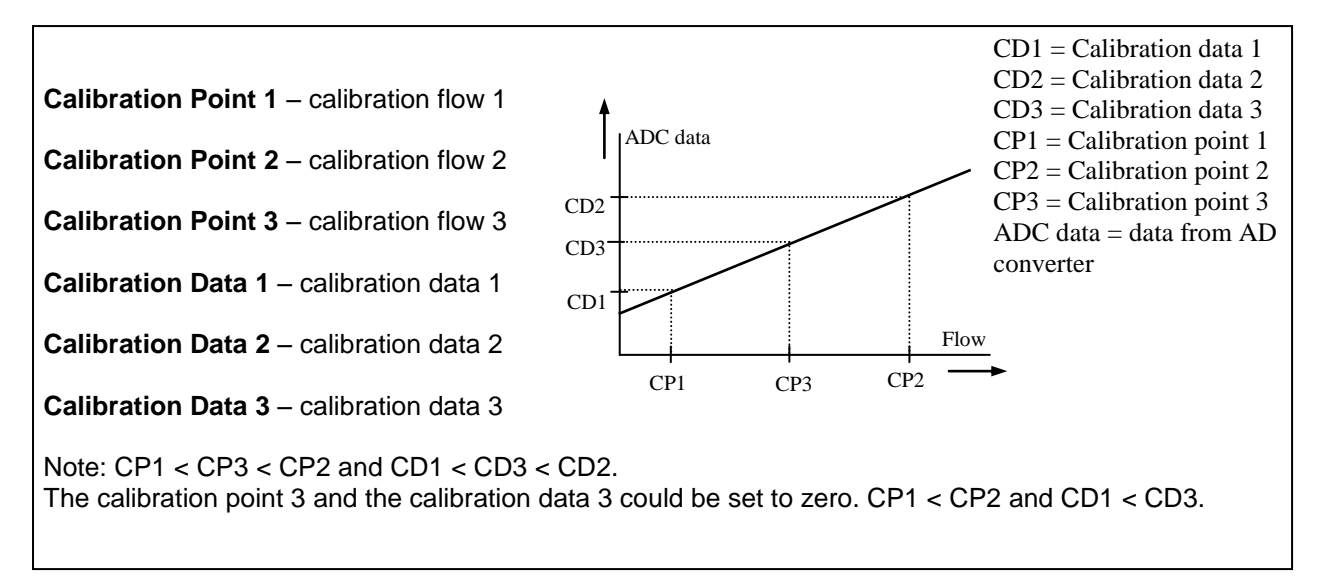

Zero Flow Set – after activation this function, next 125 samples are compute to average value for zero flow constant

Zero Flow Erase – erase zero flow constant to 0

Zero Flow Constant – Set manually value for zero flow constant

**Excitation Frequency** – choose the excitation frequency. The battery life depends on excitation frequency

**Excitation** – write zero for turn OFF the excitation. Default ON

Reset - Reset all system. After application it must be restarted by connecting SW with flowmeter

#### 1.17. Datalogger

Data from datalogger are saved into Flash memory. Size is 1048576 B, capacity for write entries is 131072 (one entry has 8 B).

Please refer to chapter 1.12 to determine datalogger memory size and actual base address (Modbus registres 200, 202).

Datalogger base address defines base address in record memory in range < 0;1048575>. Reg\_datalogger\_start (10000) defines first register of datalloger. Example in table shows how to read blocks of 4 records from modbus registers. After each step the change of Datalogger\_base\_address determines Datalogger\_item available at defined MODBUS\_Register:

Datalogger item = ((MODBUS\_Register - Reg\_datalogger\_start) + Datalogger\_BASE\_address)

| Datalogger<br>item | MODBUS<br>register | MODBUS<br>address | Data<br>logger<br>BASE<br>address | No.<br>of<br>bytes | Data<br>type | No. of<br>decimal | Min<br>Value | Max Value  | Description | Read/<br>Write |
|--------------------|--------------------|-------------------|-----------------------------------|--------------------|--------------|-------------------|--------------|------------|-------------|----------------|
| 4                  | 10000              | 9999              | 0                                 | 4                  | Int          | 0                 | 0            | 65535      | Date+Time   | R              |
| 1.                 | 10002              | 10001             | 0                                 | 4                  | Longint      | 0                 | 0            | 4294967295 | Total       | R              |
| 2                  | 10004              | 10003             | 0                                 | 4                  | Int          | 0                 | 0            | 65535      | Date+Time   | R              |
| ۷.                 | 10006              | 10005             | 0                                 | 4                  | Longint      | 0                 | 0            | 4294967295 | Total       | R              |
| 2                  | 10008              | 1007              | 0                                 | 4                  | Int          | 0                 | 0            | 65535      | Date+Time   | R              |
| э.                 | 10010              | 10009             | 0                                 | 4                  | Longint      | 0                 | 0            | 4294967295 | Total       | R              |
| 4                  | 10012              | 10011             | 0                                 | 4                  | Int          | 0                 | 0            | 65535      | Date+Time   | R              |
| 4.                 | 10014              | 10013             | 0                                 | 4                  | Longint      | 0                 | 0            | 4294967295 | Total       | R              |
| 5                  | 10000              | 9999              | 32                                | 4                  | Int          | 0                 | 0            | 65535      | Date+Time   | R              |
| ວ.                 | 10002              | 9999              | 32                                | 4                  | Longint      | 0                 | 0            | 4294967295 | Total       | R              |
| G                  | 10004              | 10001             | 32                                | 4                  | Int          | 0                 | 0            | 65535      | Date+Time   | R              |
| 0.                 | 10006              | 10003             | 32                                | 4                  | Longint      | 0                 | 0            | 4294967295 | Total       | R              |
| 7                  | 10008              | 10005             | 32                                | 4                  | Int          | 0                 | 0            | 65535      | Date+Time   | R              |
| 7.                 | 10010              | 1007              | 32                                | 4                  | Longint      | 0                 | 0            | 4294967295 | Total       | R              |
| 0                  | 10012              | 10009             | 32                                | 4                  | Int          | 0                 | 0            | 65535      | Date+Time   | R              |
| δ.                 | 10014              | 10011             | 32                                | 4                  | Longint      | 0                 | 0            | 4294967295 | Total       | R              |
|                    |                    |                   |                                   |                    |              |                   |              |            |             |                |
|                    |                    |                   |                                   |                    |              |                   |              |            |             |                |
| 121060             | 10000              | 9999              | 1048575                           | 4                  | Int          | 0                 | 0            | 65535      | Date+Time   | R              |
| 131069.            | 10002              | 10001             | 1048575                           | 4                  | Longint      | 0                 | 0            | 4294967295 | Total       | R              |
| 121070             | 10000              | 9999              | 1048575                           | 4                  | Int          | 0                 | 0            | 65535      | Date+Time   | R              |
| 131070.            | 10002              | 10001             | 1048575                           | 4                  | Longint      | 0                 | 0            | 4294967295 | Total       | R              |
| 404074             | 10000              | 9999              | 1048575                           | 4                  | Int          | 0                 | 0            | 65535      | Date+Time   | R              |
| 1310/1.            | 10002              | 10001             | 1048575                           | 4                  | Longint      | 0                 | 0            | 4294967295 | Total       | R              |
| 121072             | 10004              | 10003             | 1048575                           | 4                  | Int          | 0                 | 0            | 65535      | Date+Time   | R              |
| 131072.            | 10006              | 10005             | 1048575                           | 4                  | Longint      | 0                 | 0            | 4294967295 | Total       | R              |

All items in Datalogger are created from 8 bytes:

| Date | Time | Total+ |
|------|------|--------|
| 2B   | 2B   | 4B     |

- Date +Time (4 B) Number in Hex form show date in format: bit[0..5] - seconds bit[6..11] - minutes bit[12..16] - hours bit[17..21] - day bit[22..25] - month bit[26..31] - year (since 2015)
- Total number is without decimal point. To calculate real value Actual value must be divided by 1000 (4bytes, byte 0 = LSB)

Example: Actual value 26530 » 26530/1000 = 26,530 m<sup>3</sup>.

The data are written into Flash memory in clusters of 16 records. It takes 16 times datalogger interval to fill the cache memory before it is written into Flash thus last 16 records might not be seen in the flash memory.

#### 1.18. AgrimagP2 – RS485

| Protocol  | MODBUS RTU – for detailed information see AgrimagP2 MODBUS guide |
|-----------|------------------------------------------------------------------|
| SW        | Standart Arkon SW                                                |
| Baud rate | 9600 baud/s                                                      |
|           |                                                                  |

#### **BASIC CIRCUIT CONNECTIONS:**

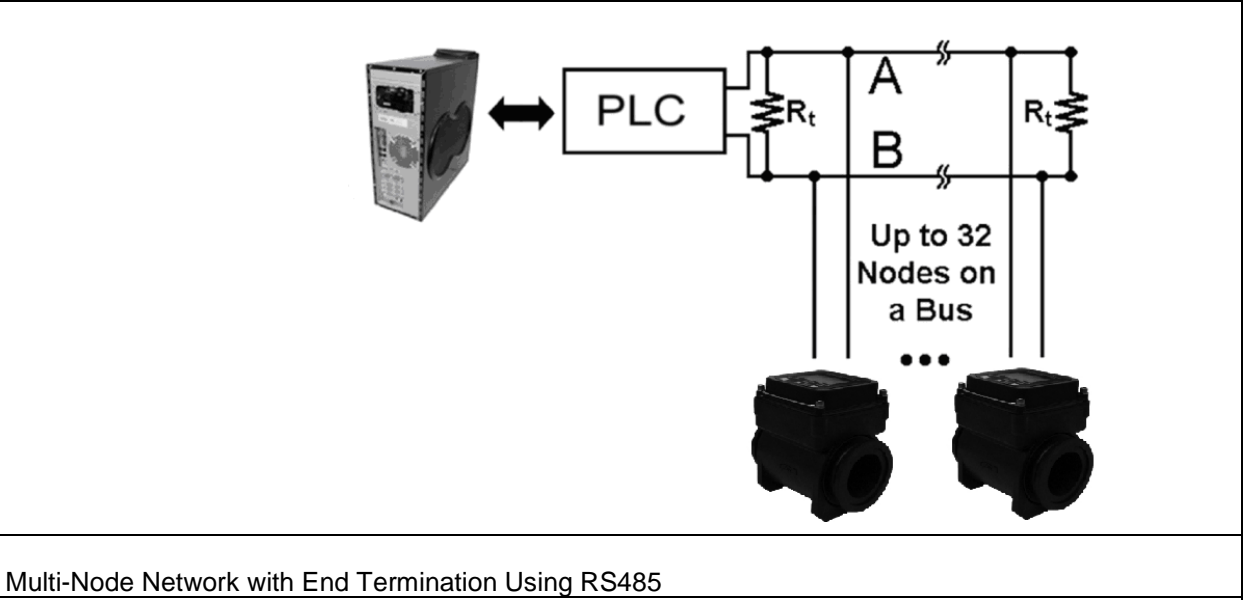

Terminator  $R_t$  with resistance 100 $\Omega$  should be connect to the end of line RS-485.

<u>Colour coding:</u> Brown ... +U White .... GND **Green ... A (RS485 communication bus) Yellow .... B (RS485 communication bus)** Gray .... I/O (4-20mA) Blue .... -V (4-20mA) Pink .... +V (4-20mA)

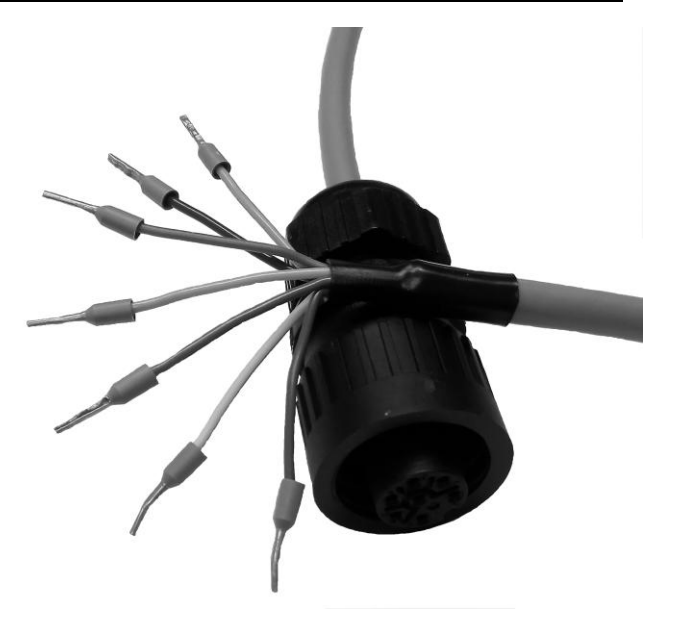

٦

# 2. AgrimagP2 SW

#### 2.1. System requirements

There are minimum software requirements of your computer that must be satisfied to ensure that the software functions properly. These are:

MS Windows 98/ME/NT/2000/XP/Vista/Windows 7 operating system AgrimagP2 software program RS485 input to your computer

#### 2.2. Installation/Uninstall AgrimagP2 software

If you received the AgrimagP2 SW on a CD, place the CD-ROM with the AgrimagP2 software in your CD drive. Double-click on the CD-ROM symbol in the "My Computer" folder on the Windows desktop. Then run the "Setup.exe" in the "AgrimagP2 Software" folder.

The installation package can be downloaded from Arkon website.

To uninstall AgrimagP2 SW in "Settings" (Start menu), under "Add/remove programs" you select AgrimagP2 and then click the "uninstall" button.

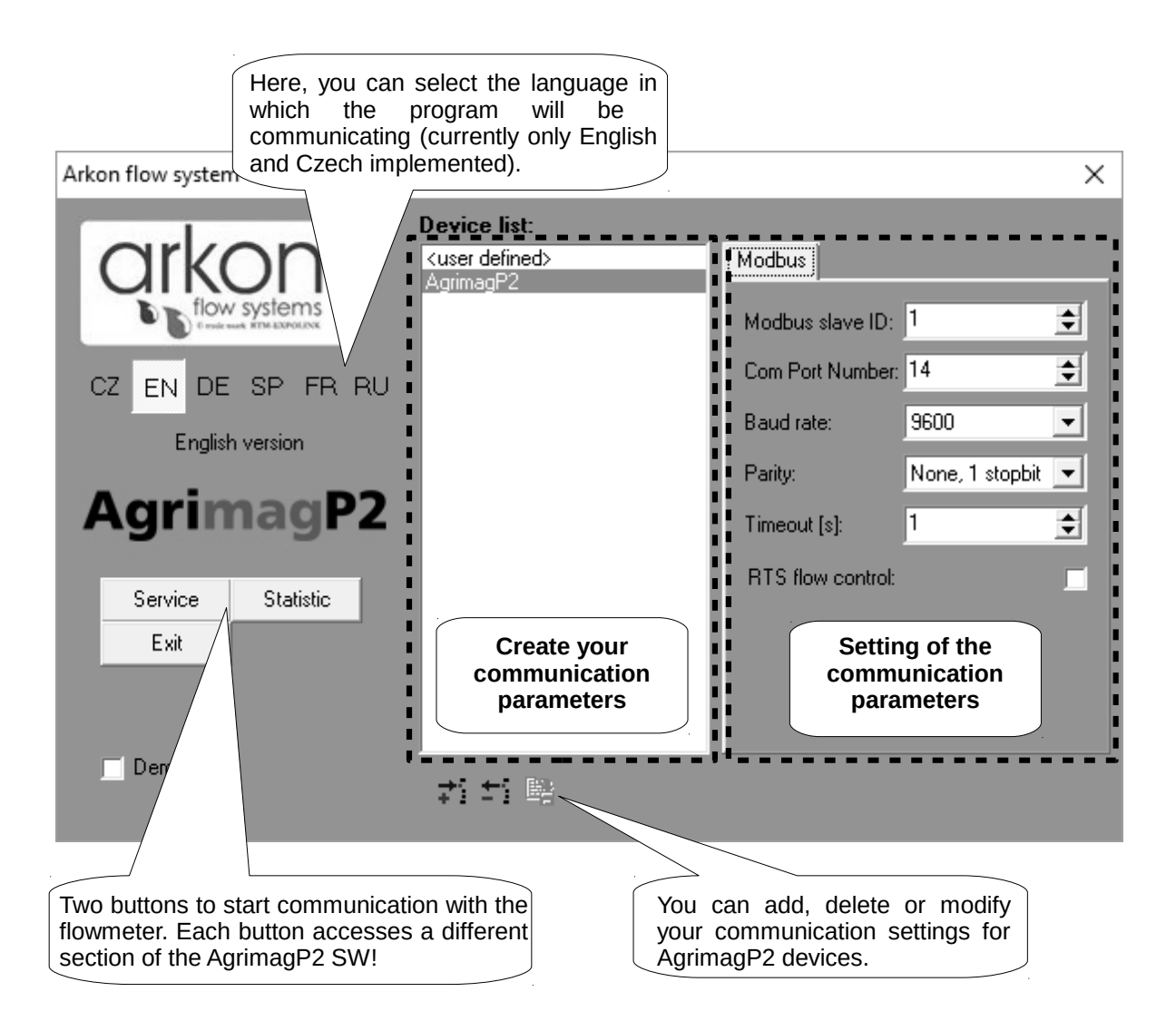

The AgrimagP2 software program consists of two independent sections: AgrimagP2 Modbus User Guide 17 • The SERVICE section ("Service") – This section serves for overall remote configuration of the flowmeter. You enter this section by clicking "Service" in the above window.

• The STATISTIC data-reading section ("Statistic") – This section serves for reading/exporting statistical data for given time periods from the flowmeter. You can enter this section by clicking "Statistic" in the above window.

The communication parameters needs to be set same in the device and in the SW

You can add shortcuts to your devices in Device list section by clicking on + sign below window.

#### 2.3. Service section

| At the top of the service<br>section main window is<br>a bar with 6 tabs                                                                                                    | X                                                                                                    |
|----------------------------------------------------------------------------------------------------|----------------------------------------------------------------------------------------------------|
| V. sw.         1.0.2         SerNo.         54321098           Menu         Time         Date         Real-time measurement         Calibration           Menu         Time         Date         Real-time measurement         Calibration           Imfn         Date         Real-time measurement         Calibration           Imfn         District         Unit No.         [-]           FirmWare No.         Flow Qn         54321098           Excitation Counter         Display         Unit Notwre           Unit Notume         Unit Volume | Basic information about the<br>connected flowmeter (Software<br>version, Firmware version,<br>Serial No.) |
| Contrast<br>Display Enable Time<br>B: User Settings<br>B: Factory Settings<br>Contrast<br>Display Enable Time<br>Some sub-menus are accessible<br>only with the correct password.<br>After entering correct password<br>(user or servce), you can enter<br>the given sub-menu.                                                                                                    |                                                                                                    |
| It is possible to backup<br>user defined MENU items<br>of AgrimagP2 flowmeter                                                                                                    |                                                                                                    |
| Load backup from file Save backup to file                                                                                                    | magP2                                                                                                    |

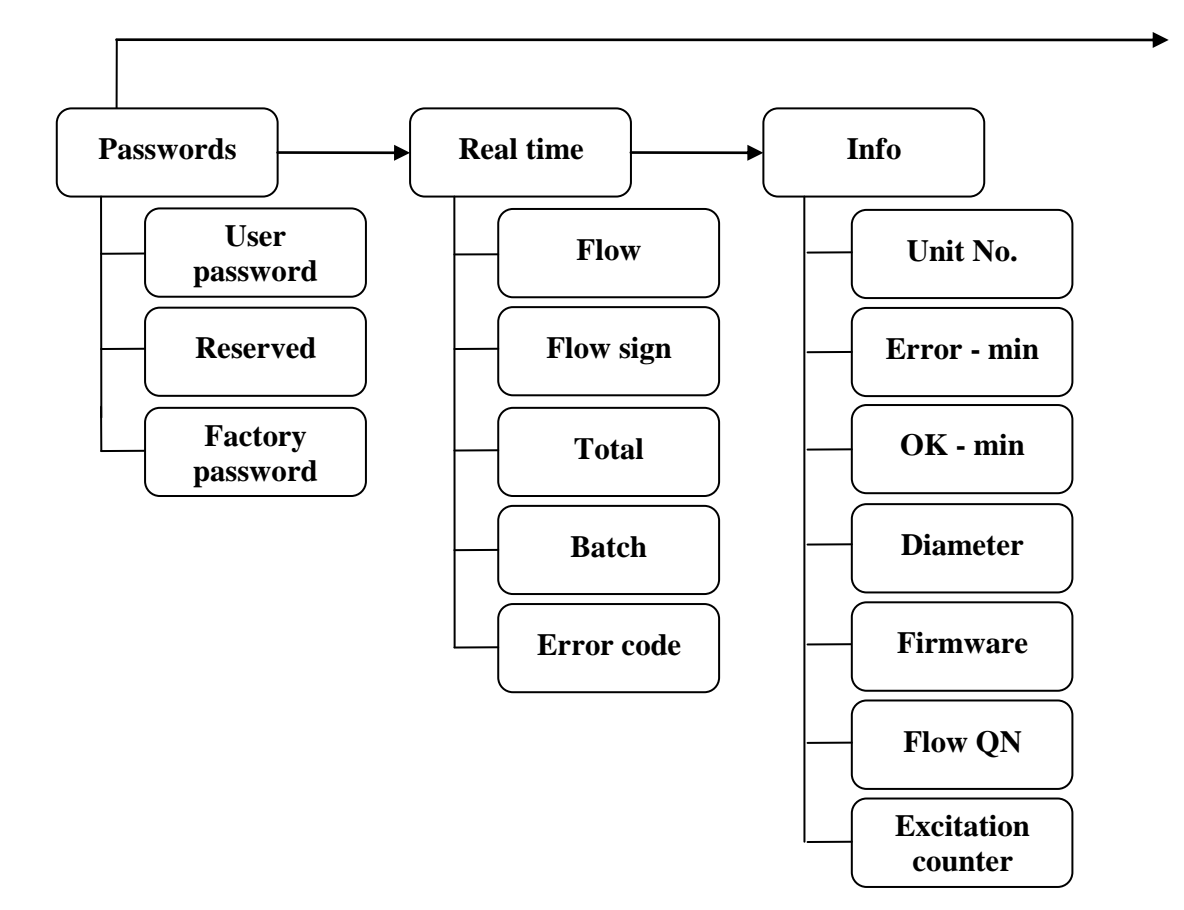

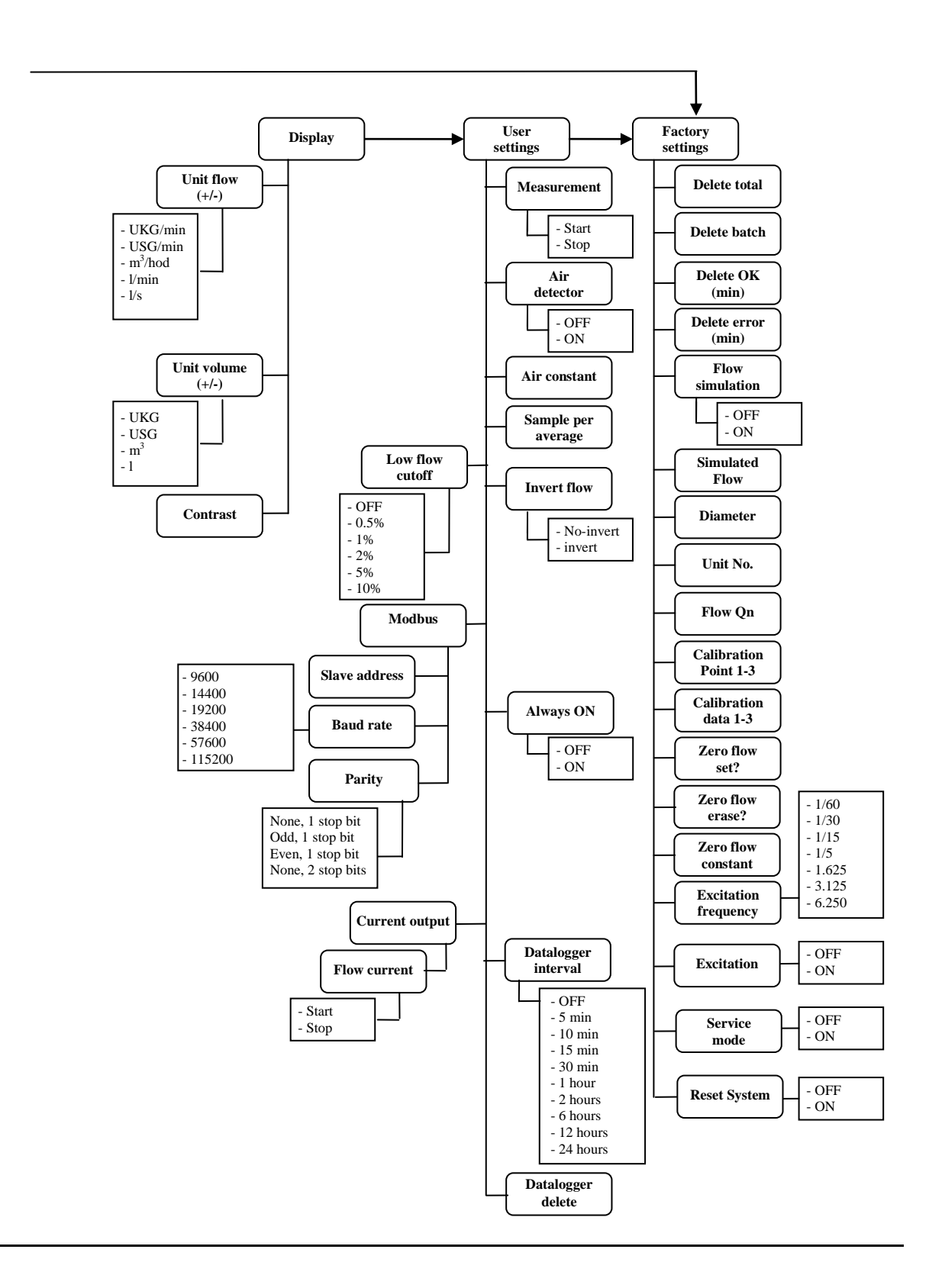

#### <u>TABS</u>

- *MENU* The left-most tab is the "menu" tab, which will display the item selected in the menutree on the left hand side of the main window. Some items are only accessible after entering the correct password. When asked for a password, simply enter the correct password for the given section (User and Factory password) and click OK.
- TIME The next tab is "Time". Here, you can enter the correct time.

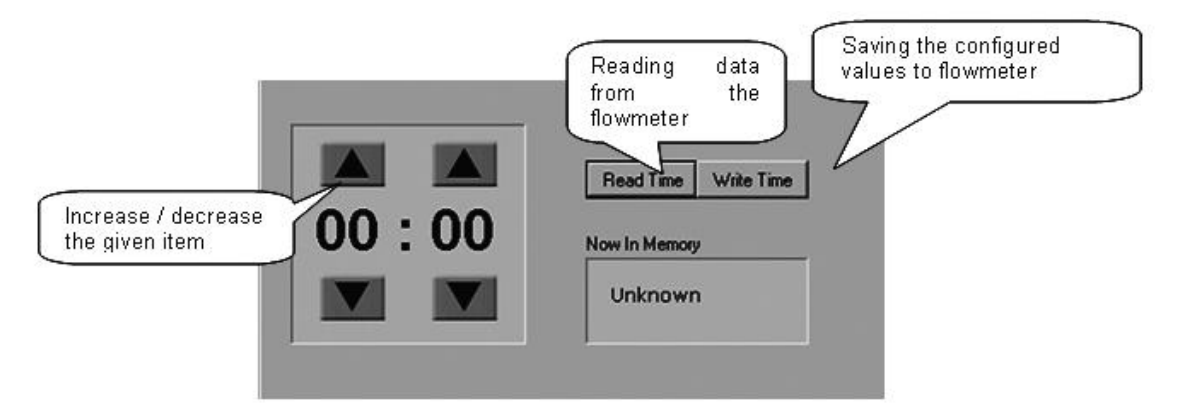

- DATE The third tab from the left is "Date". Here, you can enter the correct date. (Settings are the same as *TIME* Tabs)
- *REAL TIME MEASUREMENT* The 4<sup>th</sup> tab is "Real-time measurement" and it serves to view actual current flow. The current flow is shown as the first item on top of this window, but it is also depicted in the form of a graph at the bottom. This graph shows current flow data for the last 100 seconds of measurement. On right side are actual errors in red color.

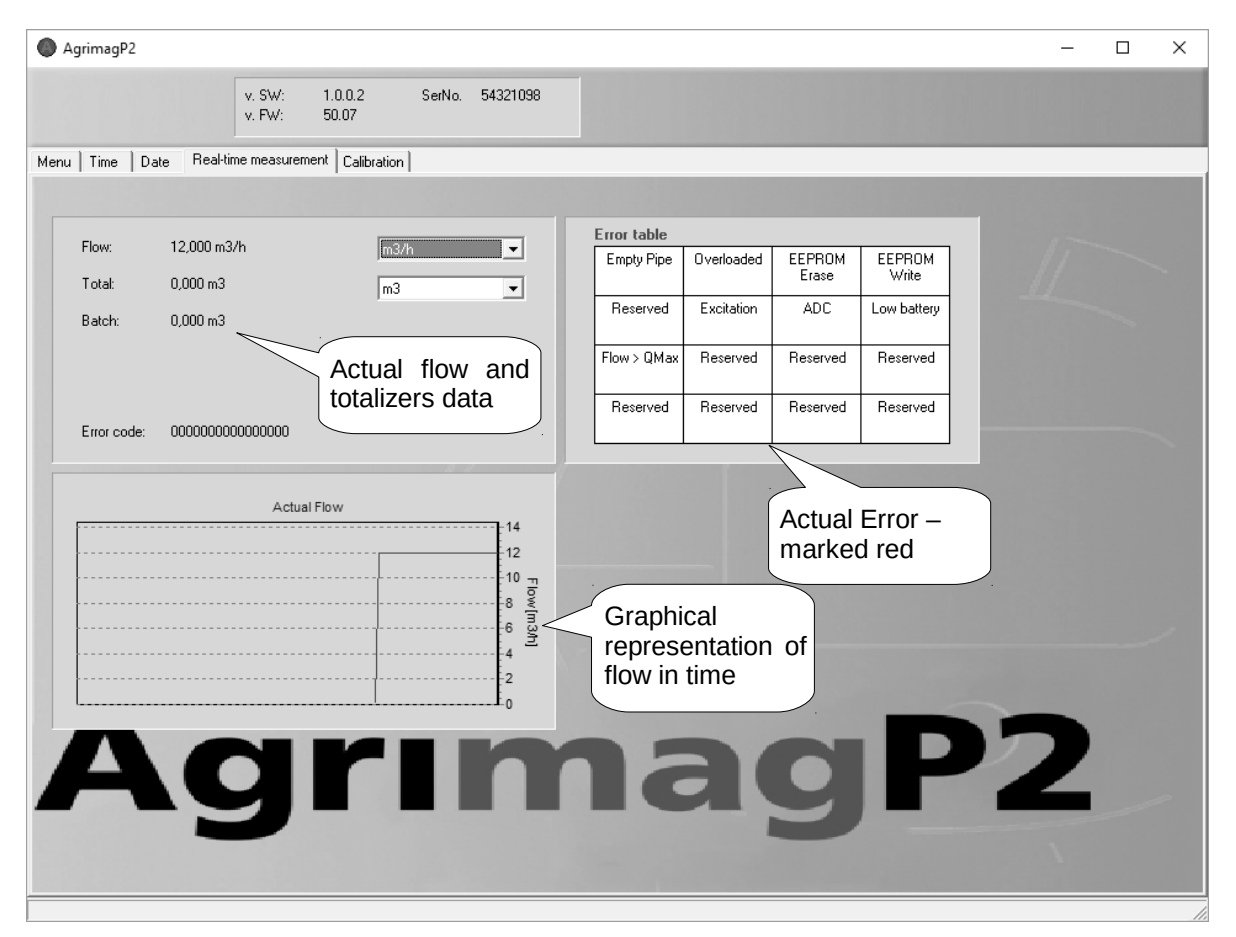

• CALIBRATION - The next tab is "Calibration", which serves to calibrate the sensor. To enter this sub-menu, you will need the factory password, which in practice means you will never need this section of the manual. You can upload the current sensor calibrations settings, by clicking "Read all".

With the "Write all" button, you can save all currently set calibration values. This button has the same effect as pressing "Write Measurement Data 1", "Write Measurement Data 2", "Write Measurement Data 3" separately.

Using the "Save data file" button, you can save all loaded values. It will not start new data-reading, just the saving of currently loaded data. With the "Open data file" function, you can load calibration values that were saved previously. No values are saved; it will just load/read values for a previously saved file.

During calibration, it is necessary to allocate real flows to the individual values of the measuring sensor ("measurement data"). With the "Write Calibration Data X" button, you allocate the real current flow entered in field 1a (2a, 3a) (above picture) to the current value in the sensor. It is therefore necessary to do any such calibration on an official accredited calibration rig. You can select the flow measurement unit at field number 4 in the above picture.

With the "Write Measurement Data X" button (1b, 2b, 3b) (above picture) you can allocate the flow value under Xa to the sensor value entered in Xb. This option has any use only when correcting an already calibrated sensor. If there is a constant flow error found out in the calibration points while control measuring, it is possible to eliminate this error by edit windows 1c, 2c, 3c. The writing of calibration data must be done by buttons "Write Measurement Data X" in this case.

Calibration point 1 is at the start of the calibration curve, point 2 at the end of the curve, and point 3 in the middle.

With automatic zero flow constant command next 125 samples are used to compute average value for zero flow constant, this value can be entered manually (5).

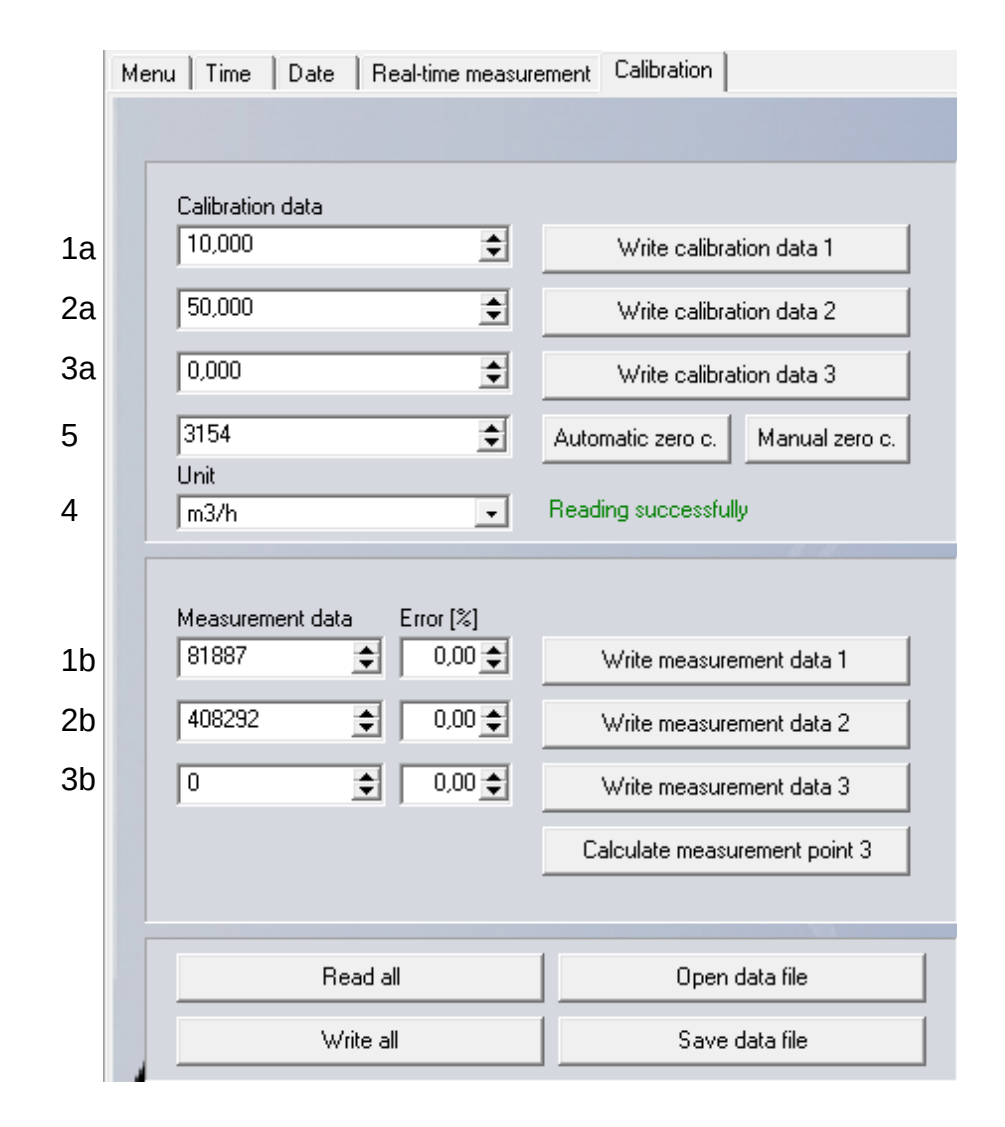

#### 2.4. Statistic section

| AgrimagP2 - Statistika |                    | - 🗆 X                      |
|------------------------|--------------------|----------------------------|
|                        |                    | AgrimagP2                  |
| Date                   | Time               | Total 🔨                    |
| 15.6.2016              | 10:04:01           | 1,668826                   |
| 15.6.2016              | 10:04:16           | 1,725515                   |
| 15.6.2016              | 10:04:31           | 1,775617                   |
| 15.6.2016              | 10:04:46           | 1,825719                   |
| 15.6.2016              | 10:05:01           | 1,875288                   |
| 15.6.2016              | 10:05:16           | 1,925390                   |
| 15.6.2016              | 10:05:31           | 1,974959                   |
| 15.6.2016              | 10:05:46           | 2,025061                   |
| 15.6.2016              | 10:06:01           | 2,075163                   |
| 15.6.2016              | 10:06:16           | 2,124732                   |
| 15.6.2016              | 10:06:31           | 2,174834                   |
| 15.6.2016              | 10:06:46           | 2,224403                   |
| 15.6.2016              | 10:07:01           | 2,274505                   |
| 15.6.2016              | 10:07:16           | 2,324607                   |
| 15.6.2016              | 10:07:31           | 2,374176                   |
| 15.6.2016              | 10:07:46           | 2,424278                   |
| 15.6.2016              | 10:08:01           | 2,473847                   |
| 15.6.2016              | 10:08:16           | 2,523949                   |
| 15.6.2016              | 10:08:31           | 2,574051                   |
| 15.6.2016              | 10:08:46           | 2,623620                   |
| 15.6.2016              | 10:09:01           | 2,673722                   |
| 15.6.2016              | 10:09:16           | 2,723291                   |
| 15.6.2016              | 10:09:31           | 2,773393                   |
| 15.6.2016              | 10:09:46           | 2,823495                   |
| 15.6.2016              | 10.10.01           |                            |
| 15.6.2016              | 101010 Load data f | rom 🛱 Save data 🗌 Drint    |
| 15.6.2016              |                    | Join a Save uala Print     |
| 15.0.2010              |                    | 🗄 to csv file 📋 the data 📗 |
| 15.6.2016              | 10:11:16           |                            |
| 15.6.2016              | 10:11:31           | 72610                      |
| 15.6.2016              | 10:11:46           | 179                        |
| /                      |                    |                            |
|                        |                    |                            |
|                        | (                  | Options Load Export Print  |

\*.CSV file This format file is standard output format for databases. Examples open in Microsoft Excel.

# 3. Appendix

#### 3.1. Warranty

The warranty conditions are covered by Arkon Flow Systems, s.r.o. Terms & Conditions of Sale and by Arkon Flow Systems, s.r.o Return Regulations and Warranty Conditions. The Arkon Flow Systems, s.r.o Terms & Conditions of Sale and the Arkon Flow Systems, s.r.o Return Regulations and Warranty Conditions are an integral part of the Resellers contract and of any Order Confirmation. Please see your Resellers contract or <u>www.arkon.co.uk</u>; Support section. The Warranty sheet is part of the Packing note of any new goods sent. For the claim or return procedure, please consult our web site <u>www.arkon.co.uk</u> or call the Arkon Flow Systems, s.r.o sales office.

#### 3.2. Contact

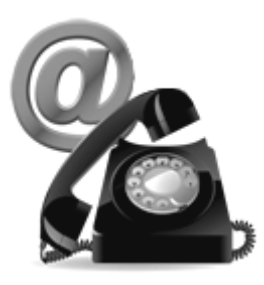

Technical support: <u>support@arkon.co.uk</u> Skype: support.arkon

Sales office: office@arkon.co.uk

Office hours: 8:30 – 18:00 (GMT+1)

Direct technical support: 8:00 – 17:00 (GMT+1)